# Log on to <a href="https://myeducation.netc.navy.mil/">https://myeducation.netc.navy.mil/</a> with your CAC or DOD ID information.

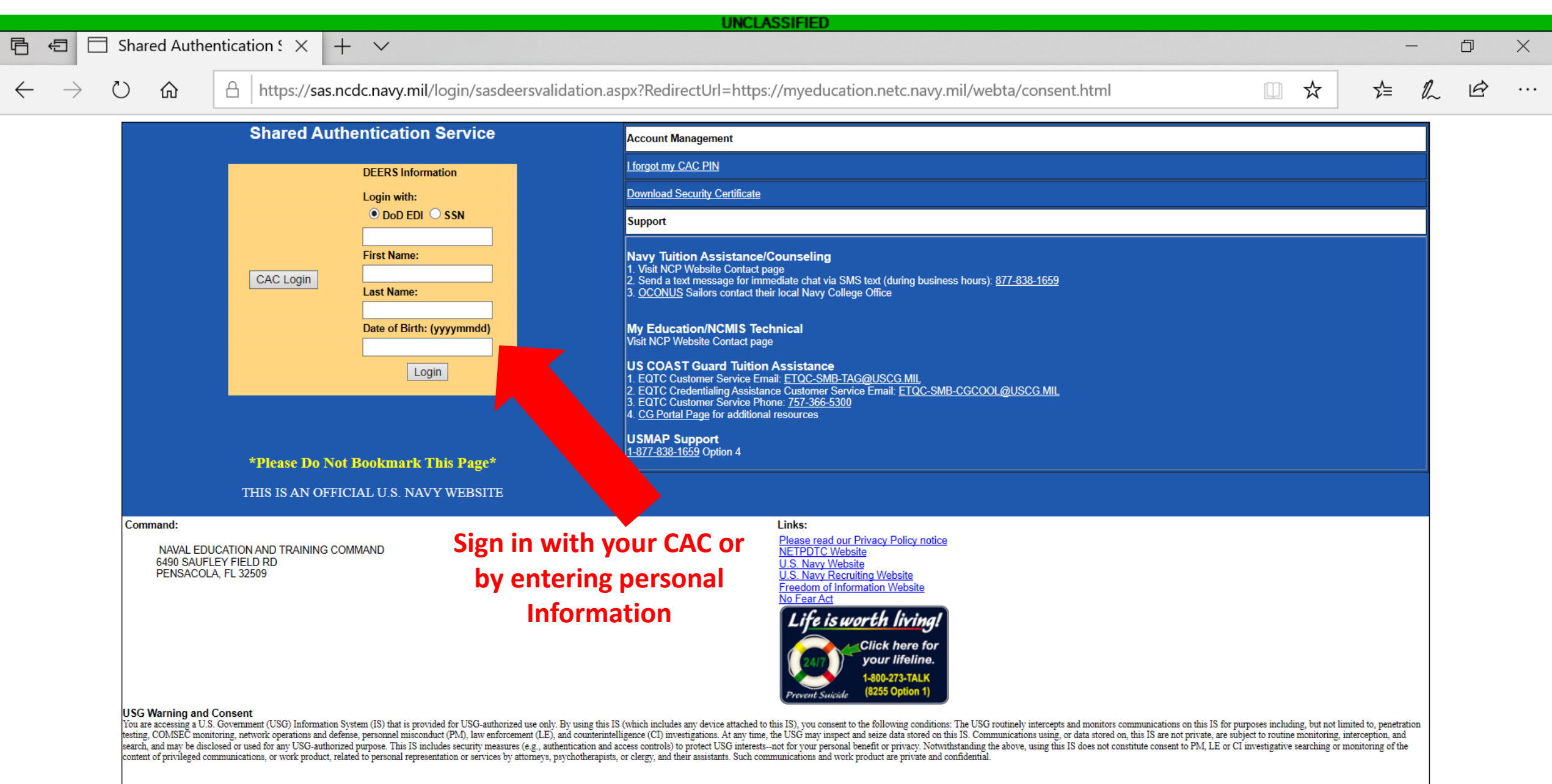

 $^{\circ}$ 

### UNCLASSIFIED

A https://myeducation.netc.navy.mil/webta/consent.html

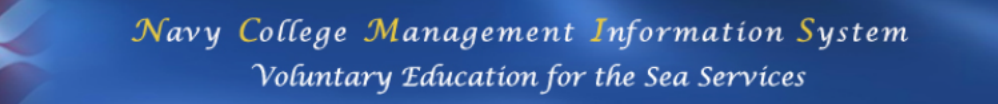

You are accessing a U.S. Government (USG) Information System (IS) that is provided for USGauthorized use only.

By using this IS (which includes any device attached to this IS), you consent to the following conditions:

 $+ \vee$ 

- The USG routinely intercepts and monitors communications on this IS for purposes including, but not limited to, penetration testing, COMSEC monitoring, network operations and defense, personnel misconduct (PM), law enforcement (LE), and counterintelligence (CI) investigations.
- · At any time, the USG may inspect and seize data stored on this IS.
- Communications using, or data stored on, this IS are not private, are subject to routine monitoring, interception, and search, and may be disclosed or used for any USG authorized purpose.
- · This IS includes security measures (e.g., authentication and access controls) to protect USG interests--not for your personal benefit or privacy.
- Notwithstanding the above, using this IS does not constitute consent to PM, LE or CI investigative searching or monitoring of the content of privileged communications, or work product, related to personal representation or services by attorneys, psychotherapists, or clergy, and their assistants. Such communications and work product are private and confidential. See User Agreement for details.

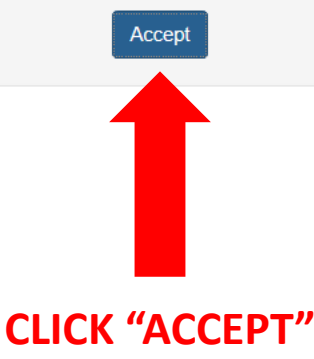

https://myeducation.netc.navy.mil/webta/home.html

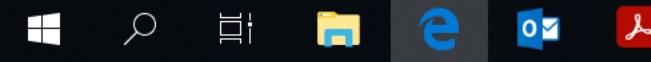

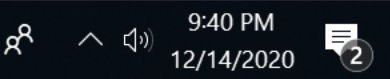

D

B

☆

ל⊒

X

. . .

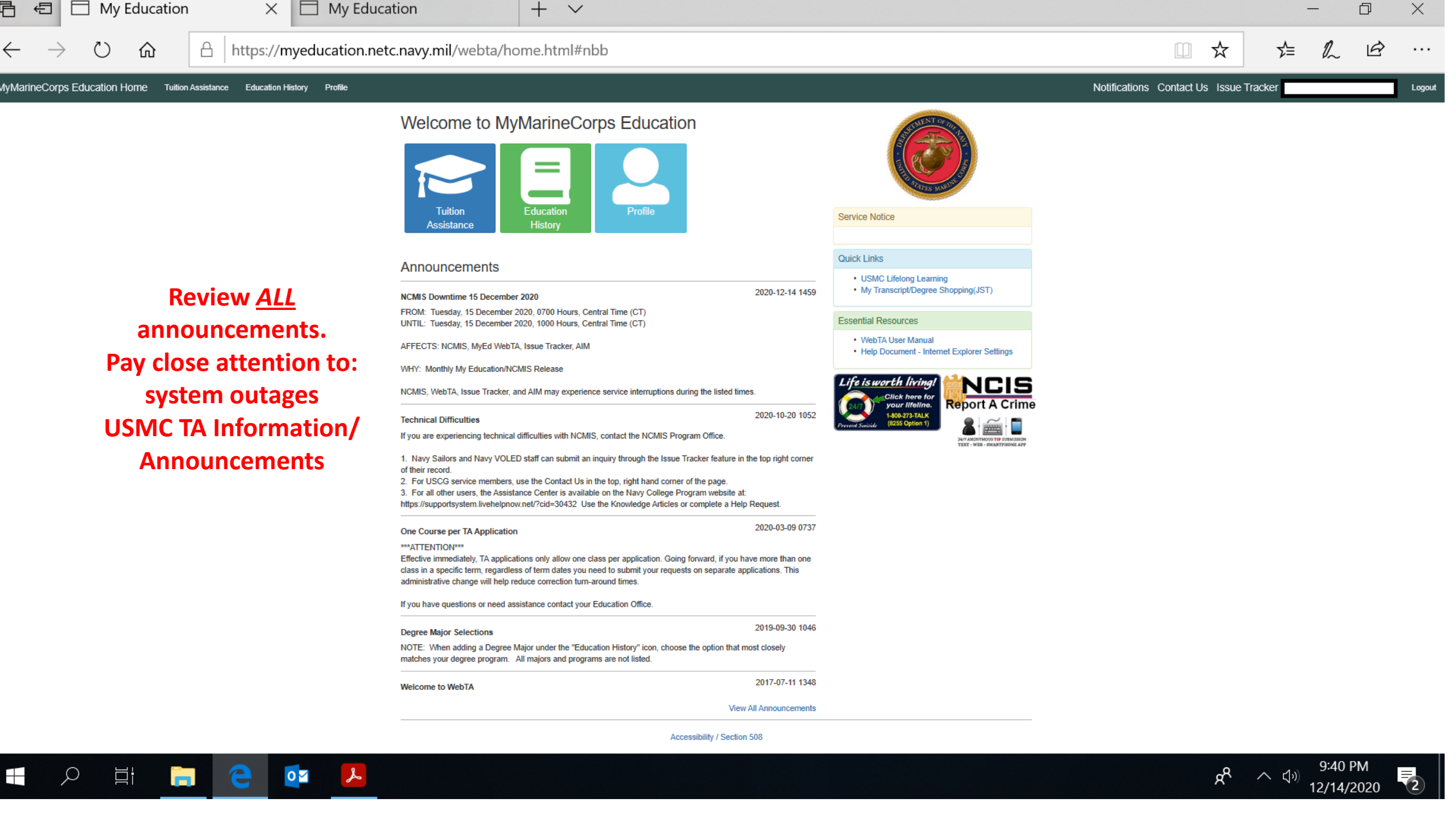

| 🖻 🖅 🗇 My Education 🛛 🗙 🗄                                                            | My Education                  | + ~                              | SSIFIED                                       |                     | - 0 X                                    |
|-------------------------------------------------------------------------------------|-------------------------------|----------------------------------|-----------------------------------------------|---------------------|------------------------------------------|
| $\leftarrow$ $\rightarrow$ $\circlearrowright$ $\pitchfork$ $\land$ $\land$ $\land$ | ducation.netc.navy.mil/webta/ | student_page.html#nbb            |                                               |                     |                                          |
| MyMarineCorps Education Home Tuition Assistance                                     | Education History Profile     |                                  | Notification                                  | ns Contact Us Issue | : Tracker Logou                          |
|                                                                                     | Demographics                  |                                  |                                               |                     |                                          |
|                                                                                     | EDI\DOD ID First              | Middle                           | Last Date of Birth                            |                     |                                          |
|                                                                                     | Rate\Rank Rate\Rank Date      | Pay Grade Pay Entry Base<br>Date | Obligation End Date(EST) Active Duty Service  | Date                |                                          |
|                                                                                     | Contact Information           |                                  |                                               | C                   | ontact Information is                    |
|                                                                                     | Personal Email                | Sector Work Emai                 |                                               |                     | <u>IMPORTANT!</u><br>We will use this    |
|                                                                                     | Street Address                | City                             | State Country Zip                             | Zip+4               | nformation to get in                     |
|                                                                                     | Personal Phone 📀 Internation  | al Country City                  | Area  Number  Extension    760                | t                   | touch with you if we have any questions. |
|                                                                                     | Work Phone 📀 Internation      | al Country City                  | Area     Number     Extension       760       |                     | MAKE SURE IT'S                           |
|                                                                                     | DSN Phone Internation         | al Country                       | Number Extension                              |                     | IPDATED & CORRECT!                       |
|                                                                                     | Assigned Command              | Address                          |                                               |                     |                                          |
|                                                                                     | 02201 HQ&HQ SQDN              | HQ&HQ SQDN MCAS MI               | RAMAR PO BOX 452013 , SAN DIEGO, CA 921452013 |                     |                                          |
|                                                                                     | If you update you             | ır information, <u>CLI</u>       | <u>CK SAVE</u>                                | lear Bave           |                                          |

**2** 

Цİ

名 へ (小)) 9:40 PM 12/14/2020

|                                                                  |                   |                                                                                                    |                                                                                                    | UNCLASSIFIED                                                                                                    |                                                            |                    |                                    |                                                                                       |
|------------------------------------------------------------------|-------------------|----------------------------------------------------------------------------------------------------|----------------------------------------------------------------------------------------------------|----------------------------------------------------------------------------------------------------|------------------------------------------------------------|--------------------|------------------------------------|---------------------------------------------------------------------------------------|
| 🖻 🖅 🗖 My Education                                               | ×                 | My Education                                                                                                    | + ~                                                                                                    |                                                                                                    |                                                            |                    |                                    | - 0 X                                                                                 |
| $\leftarrow$ $\rightarrow$ $\circlearrowright$ $\textcircled{a}$ | https://m         | yeducation.netc.nav                                                                                                    | y.mil/webta/ta/ta_index.                                                                                                    | ntml?type=TA#nbb                                                                                                    |                                                            |                    |                                    |                                                                                       |
| MyMarineCorps Education Home                                     | uition Assistance | Education History Profile                                                                                                    |                                                                                                    |                                                                                                    |                                                            |                    | Notifications                      | Contact Us Issue Tracker                                                              |
|                                                                  |                   | Tuition Assistance<br>This Tuition Assistance (T<br>system, be sure to have t<br>• The email address<br>• Your Unit Identifica<br>• A daytime phone m<br>• The name of the su<br>• The course number<br>Visit the Marine Corps Lit | e<br>A) application allows you to request the<br>he following information readily availa<br>and phone number of your Comman-<br>tion Code (UIC)<br>umber where you can be reached (the<br>chool you plan to attend<br>r, name, and cost per credit unit of the<br>ielong Learning Center at www.marine | unding for specific s. Please complete all er<br>ible:<br>ding Officer or other official within your com<br>is may be the same as your command phor<br>e courses you plan to take<br>es.mil to learn more about the Tuition Ass <u>ist</u> | ntries on the TA appl<br>mand with By Direct<br>re number) | ication as accurat | ely as possible. Before using this | To <i>create</i> a <u>NEW</u><br>TA application:<br>Click "Create New<br>Application" |
|                                                                  |                   | Available Options                                                                                                    |                                                                                                    |                                                                                                    |                                                            |                    |                                    | _                                                                                     |
| To <i>review</i> the sta                                         | atus of           | Course<br>Catalog                                                                                                    | Create New<br>Application Aq                                                                                                    | Review pplications Course Issues                                                                                                    | View Applicat<br>Agreement                                 | ion Us             | WebTA<br>er Manual                 |                                                                                       |
| a TA Applicat                                                    | ion:              | App ID Updated E                                                                                                    | ate School                                                                                                    |                                                                                                    | Start Date                                                 | End Date           | Status                             |                                                                                       |
|                                                                  |                   | 19710779 2020-12-14                                                                                                    | 1538 Florida St                                                                                                    | ate University                                                                                                    | 2021-01-06                                                 | 2021-04-23         | Authorized                         | If you are <i>NOT</i> able to                                                         |
|                                                                  |                   | 19710738 2020-11-30                                                                                                    | Florida St                                                                                                    | ate University                                                                                                    | 2021-01-06                                                 | 2021-04-23         | Authorized                         | - create a TA Application.                                                            |
|                                                                  |                   | Eligibility                                                                                                    |                                                                                                    |                                                                                                    |                                                            |                    |                                    | send us an email with the                                                             |
|                                                                  |                   | You are eligible                                                                                                    | for Tuition Assistance.                                                                                                    |                                                                                                    |                                                            |                    |                                    | information under the                                                                 |
| To <i>review</i> Tui                                             | tion              | My Funding Status                                                                                                    |                                                                                                    |                                                                                                    |                                                            |                    |                                    | "Eligibility" section. This                                                           |
| Assistance bala                                                  | ance:             |                                                                                                    | Total Dollars                                                                                                    | Semester Hours (SH) or                                                                                                    | Quarterly Hours                                            | QH) or             | Clock Hours (CH)                   | part will be red with bullet                                                          |
| (Amount of m                                                     | onev              | FY2021 Cap:                                                                                                    | 4,500.00                                                                                                    | 0.0                                                                                                    |                                                            |                    | 0.0 0.0                            | noints on items that need to                                                          |
| available or u                                                   | sed)              | FY2021 Used:                                                                                                    | 3,250.00                                                                                                    | 13.0                                                                                                    |                                                            |                    | 0.0 0.0                            | be cleared                                                                            |
|                                                                  |                   | FY2021 Remaining:                                                                                                    | 1.250.00                                                                                                    | N/A                                                                                                    |                                                            |                    | N/A N/A                            | ne cleared.                                                                           |

N/A

76.0

名 へ (小)) 9:41 PM 12/14/2020

~

2

N/A

1,140.0

N/A

114.0

Q

1,250.00

18,766.00

FY2021 Remaining:

Lifetime Used:

Å

## UNCLASSIFIED

### https://myeducation.netc.navy.mil/webta/ta/ta\_agreement\_create.html?cid=4#nbb

MyMarineCorps Education Home Tutton Assistance Education History Profile

俞

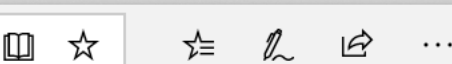

R

へい

12/14/2020

Notifications Contact Us Issue Tracker Logout

D

 $\times$ 

# <u>**READ THIS!</u>** APPLICATION AGREEMENT: This is what you are agreeing to when you utilize Tuition Assistance.</u>

| ou must accept the terms of this Tution Assistance Application Agreement prior to continuing.                                                                                        |
|----------------------------------------------------------------------------------------------------|
|                                                                                                    |
| Inder authority of 5 USC 301 personal data is requested. Your SSN will be used for identification. This information will be included in your Education Record retained by the Na     |
| college Office (NCO) or Marine Corps Education Services Center. It will not be divulged without your written consent to anyone other than the U.S. Government and/or school          |
| ersonnel involved with TA. You are not required to provide this information; however, failure to do so will result in not being considered for TA. For Navy, paper and/or electroni  |
| f the signed TA Application are retained at the originating NCO for three years and then shredded or burned. For Marines, copies of the signed TA Application are retained at the    |
| riginating Marine Corps Education Services Center and shall transfer with the Marine to each new duty station. Copies of TA Applications and/or Authorizations for officers are      |
| naintained in their official personnel record for two years following the end of the last TA funded course. All other records are maintained in electronic format within the Navy Co |
| Anagement and Information System (NCMIS) indefinitely.                                                                                                    |

prin

This TA Application is a request to my servicing Education Center for a TA Authorization Voucher providing federal funds for my education

1. I underctand acceptance of TA obligates me to the following:

K Tuition Assistance Application Agreement

APPLICATION OBLIGATION:

 $+ \vee$ 

- To submit this TA Application request to my servicing Education Center PRIOR to the start of the farm. My TA Application will not be authorized by Marine Corps after the farm start date. Once my TA Application is approved, I will receive a TA Authorization Voucher to take to the school for partial or full payment.
- 2. To personally deliver, fax or mail my TA Authorization Voucher to the school during registration. If I register for ocurses PRIOR to receiving a TA Authorization Voucher, I am liable for the full amount of fullion and ocurse feec.
- 3. To pay the remainder of fultion and oourse fees not covered on the TA Authorization Voucher to the school.
- 4. To notify the Education Center if any changes to the information on this document coour such as term dates or a different course other than the one on this
- form. I can change a course title on the TA Authorization Voucher only if there is no cost increase. The new course must be reported to the Education Center. 5. To notify the Education Center if I do not enroll in any or all course(s) on my TA application or if I cancel before the school"s "dropiedd" date. If I cancel my course,
- will provide my Education Center with the school's verification of the course cancellation. 6. To reimburse tuition and fees paid on my behalf with a money order or cashier's check payable to U. 8. Treesury and mail to NETPDC If I:
- to reimpurse tution and reas pad on my cenar with a money order or canner's check payate to U.E. I resulty and main to NETHUC II : 1. Voluntarily withdraw from a cource after the "dropiedd" date or full tution refund date and receive a (W) grade. 2. Fail to convert an incomplete (i) grade to a packing grade within 8 months of cource completion date.
- Part to doniver an incomplete (i) grade to a packing grade wathin a monthly of course completion date.
   Beginning 1 Ootober 2014, receive grades below a C for undergraduate courses, or grades below a B for graduate courses
- If receive a (W) grade due to an **involuntary cource withdrawal**, to provide the Marine Education Office a letter from my commanding officer continning withdrawal and resulting (W) grade was due to hospitalization, FCG; TAO, documented emergency laws or change in military dubles or assignment. Reinbursement may be valued I officially withdrawal based on one of these circumstances and if submit command verification to EGG at the Education Center that processed the voluble.

### COURSE COMPLETION OBLIGATION:

- 8. To provide gradecicertificates of completion to NETPDC\*. While I authorize the school I attand to forward a grade report or Certificate of Completion to NETPDC\*, if my school fails to do so, I will be notified by NETPDC. It is my responsibility to ensure my grades are forwarded to NETPDC\*.
- To provide degree completion verification to NETPDC\*. While I authorize the school I attend to forward degree completion verification to NETPDC\*, if my school fails to do so, I will be notified by NETPDC\*. It is my responsibility to ensure my degree completion information is forwarded to NETPDC\*.
- I understand failure to provide a grade report to NETPDC within 60 days of course completion or my failure to respond as outlined in paragraphs 4 through 7 will lead to formal
  resolution/collection efforts such as a letter of indebtednecs to my oommanding officer and possible pay oheokage.
- Iunderstand II I am eligible for the Montgomery GI BII (MGIB) or the Post 9/11 GI BII educational benefits, I may supplement fullion assistance through the Top-Up program. I
  understand that I may not neceive full educational benefits for the same courses as Islad on this TA application as that would constitute a duplication of benefits. If I submit a Top-Up
- up claim to the VA and then cancel the course(s) listed on this document, I will notify the VA that the course(s) are not funded with tuition assistance. 4. I am ewere of the \$4500 fiscal year limitation in effect for Marine Corps tuition assistance. I certify that my request for TA does not exceed this limit. If an administrative error
- results in the over-authorization of tuition assistance, I will be expected to reimburse the Marine Corps for the amount of the over payment. If a non-reimbursable fee is included in my TA and I cancel the course, I am responsible for reimbursing the Marine Corps if they pay this fee, or the academic institution, even if I do not incur tuition costs.
- 5. I asknowledge that I am aware that I can submit a complaint If believe my school is inadequately following the Principles of Excellance, (i.e. unfair recruiting practices, credit transfer or change in degree requirements) through the certralized online reporting system at www.mitianyonescure.niti/schutary-adocatoricomplaint. When feedback is received, a DCI/mitianty service action representative will adocate to nearbard for the submat and work toward a resolution.

### NETPDC TA Accounting Contacts and Information Pertaining to Reimbursement, Grades, and Involuntary Withdrawal Letters

#### All correspondence and payments to NETPDC should include:

- 1. Your full name
- 2. Your 88N
- Name of sohool
   Term dates involved
- 5. Course name/number
- 8. TA Authorization Voucher number

| 'NETPDC<br>Mailing Address | Commanding Officer<br>NETPDC TA Accounting N81/TA<br>8490 Saufley Field Road |
|----------------------------|------------------------------------------------------------------------------|
|                            | Pensacola, FL 32609-6241                                                     |
| E-Mall Address:            | 8FLY_TA.Marine@navy.mli                                                      |

- D3N 469-1001 opt 2
- Telephone: Commercial 850-452-1001 opt 2 D8N 753-8401

#### ax: Commercial 850-473-840

Tuition Assistance is available under Federal Law 10 U8C 2007. By pressing the / Accept button on this web page, I certify I have read, understand, and will comply with all of the governing voluntary education instructions and the provisions on this form. I understand I will pay all costs over and above the amount of fuition assistance authorized.

Commissioned Officers Conty: By prescing the / Accept bullion on this web page, I agers, In ascordance with 10 UE 2007, to remain on active duty for two (2) continuous years after completing the ourciect on this form. This colligation runs consummity with any remaining obligated service lime. This agreement does not obligate the millitary service to retain me on active duty, I allowed to voluntarily resign before my two years obligation is served, I will respy the government a portion of TA expended on my behalf during multist hwy server, of active that one contractive with any server obligation is not active and the second active that the contractive served. The second second

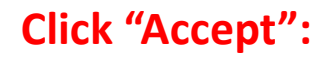

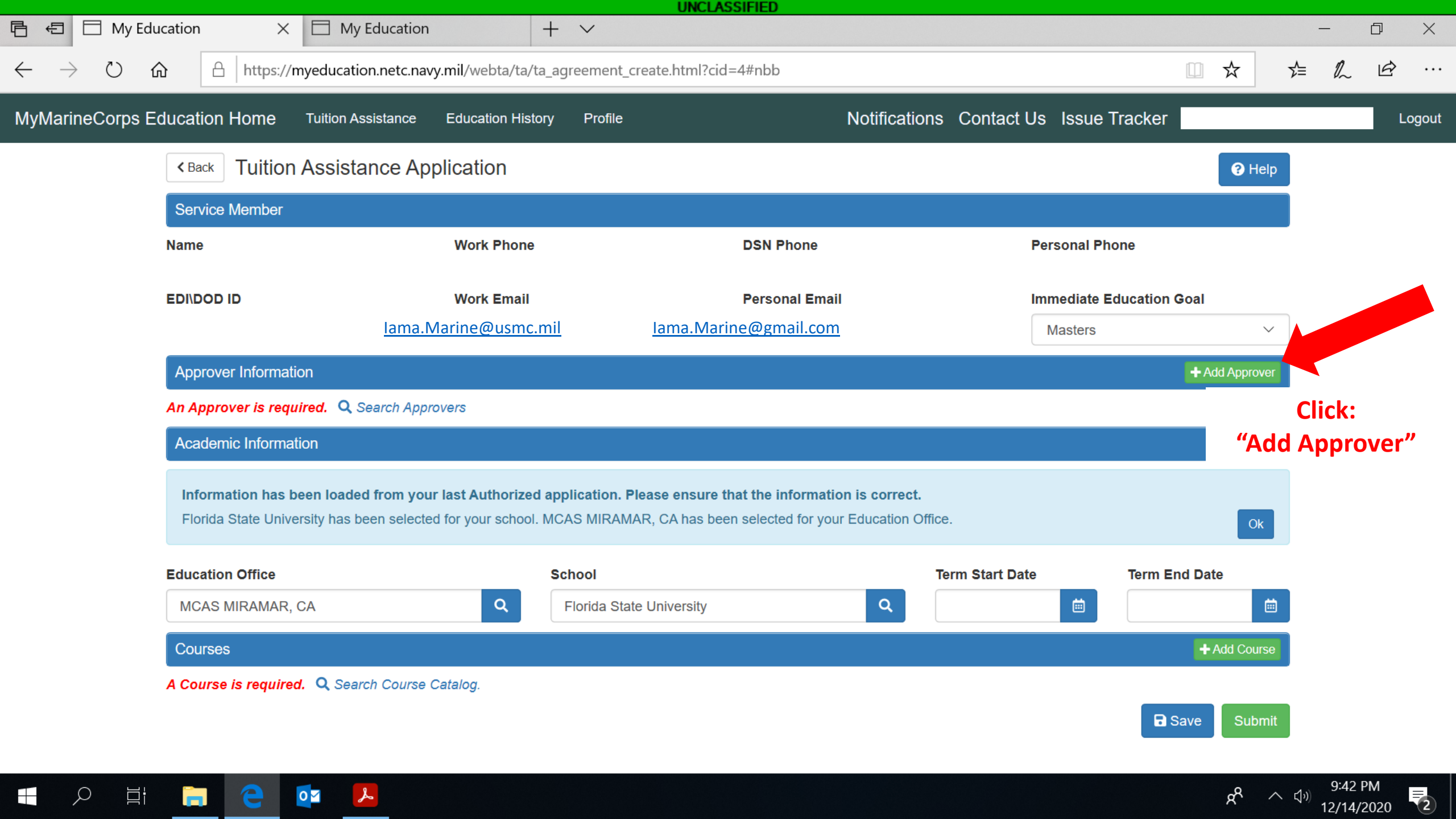

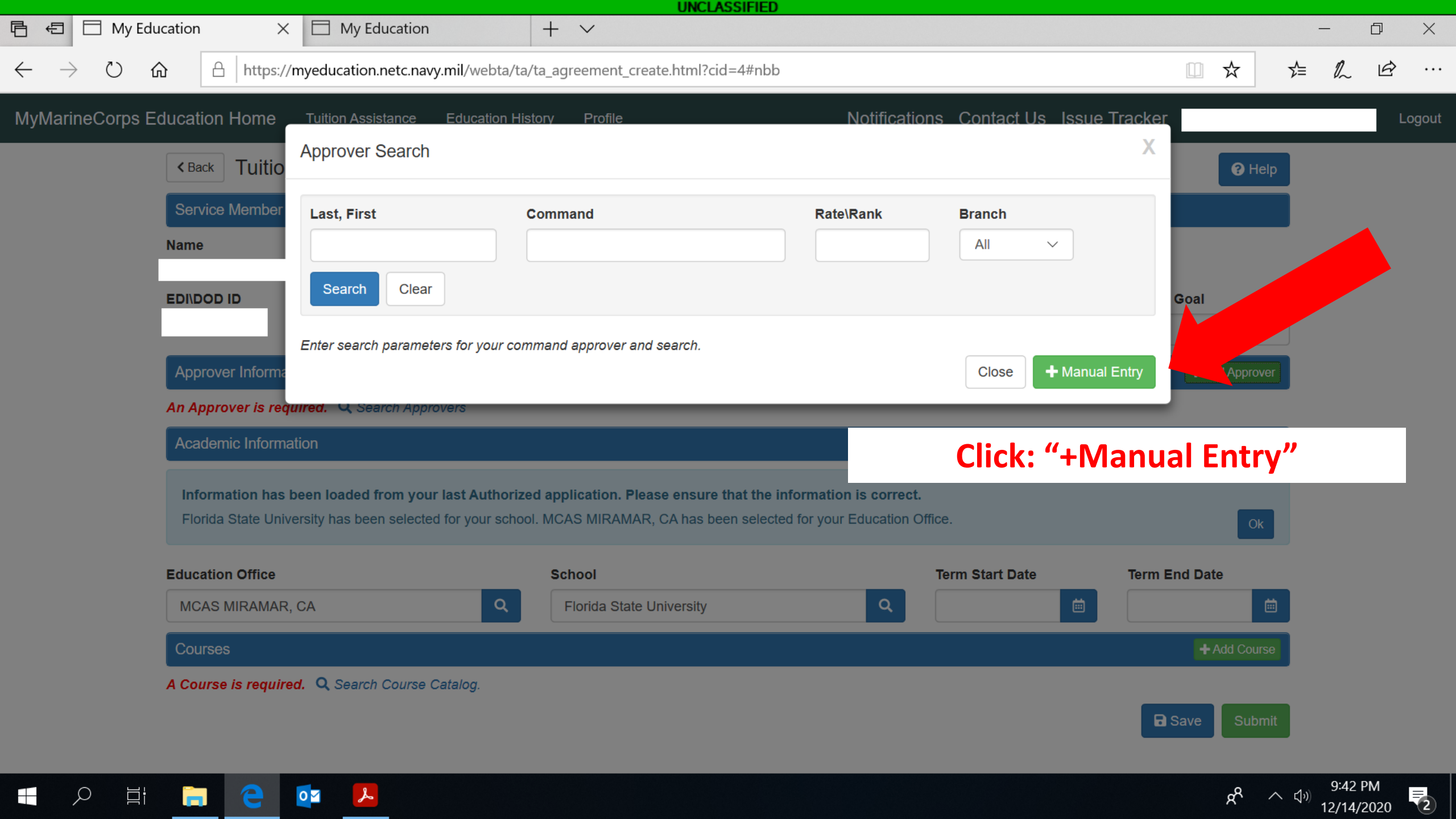

|                                                                           |                                              | UNCLASSIFIED                |                                     |                |                      |          |
|---------------------------------------------------------------------------|----------------------------------------------|-----------------------------|-------------------------------------|----------------|----------------------|----------|
| 日 ← □ My Education ×                                                      | My Education +                               | $\checkmark$                |                                     | -              | D                    | $\times$ |
| $\leftarrow$ $\rightarrow$ $\circlearrowright$ $\textcircled{a}$ https:// | /myeducation.netc.navy.mil/webta/ta/ta_agree | ement_create.html?cid=4#nbb |                                     | □ ☆ ₪          | h ¢                  |          |
| MyMarineCorps Education Home                                              | Tuition Assistance Education History         | Profile Not                 | ifications Contact Us Issue Tracker |                | L                    | .ogout   |
| < Back Tuitio                                                             | Approver Edit                                |                             | Х                                   | 😯 Help         |                      |          |
| Step 1: Manually                                                          | Name(Last Name, First Name)                  |                             |                                     |                |                      |          |
| enter Command                                                             |                                              |                             |                                     |                |                      |          |
| Approver email                                                            | Email                                        |                             |                                     |                |                      |          |
|                                                                           |                                              |                             |                                     | Goal           |                      |          |
|                                                                           | Work Telephone                               |                             |                                     | × _            |                      |          |
| Approver Informa                                                          | Locale                                       | Country                     | City                                | + Add Approver |                      |          |
| An Approver is rea                                                        | United States                                |                             |                                     |                |                      |          |
| Academic Inform                                                           | Area                                         | Number                      | Extension                           |                |                      |          |
| Information bas                                                           |                                              |                             |                                     |                |                      |          |
| Florida State Uni                                                         | DSN Telephone                                | Normalian                   | Eutomaina.                          | Ok             |                      |          |
|                                                                           |                                              |                             | Extension                           |                |                      |          |
| Education Office                                                          |                                              |                             |                                     | ind Date       |                      |          |
| MCAS MIRAMAF                                                              |                                              |                             | Close < Back Select                 | Step 2:        | ,,                   |          |
| Courses                                                                   |                                              |                             |                                     | Click "Select  |                      |          |
| A Course is require                                                       | ed. Q Search Course Catalog.                 |                             |                                     |                |                      |          |
|                                                                           |                                              |                             | 8                                   | SŁ Submit      |                      |          |
|                                                                           |                                              |                             |                                     |                |                      |          |
| 🕂 🔎 🛱 ј 🤤                                                                 | <b>2</b>                                     |                             |                                     | م<br>م م ا     | 9:42 PM<br>2/14/2020 | 2        |

|                                                             | ucation × 🗇 My Education + ~                                                                                                    | - 0 ×                                                                                         |
|-------------------------------------------------------------|----------------------------------------------------------------------------------------------------|-----------------------------------------------------------------------------------------------|
| $\leftarrow$ $\rightarrow$ $\circlearrowright$ $\checkmark$ | https://myeducation.netc.navy.mil/webta/application/application.html?cid=4#nbb                                                                                                    |                                                                                               |
| MyMarineCorps E                                             | ducation Home Tuition Assistance Education History Profile Notifications Co                                                                                                    | ntact Us Issue Tracker Logout                                                                 |
|                                                             | <pre>Course Catalog</pre>                                                                                                    | Х                                                                                             |
|                                                             | Service Member Subject Number Title Lev                                                                                                    | el                                                                                            |
|                                                             | Name A                                                                                                    |                                                                                               |
|                                                             | EDI\DOD ID Clear                                                                                                    | Goal                                                                                          |
|                                                             | No courses found based on the search criteria. Add a Manual Course .                                                                                                    |                                                                                               |
|                                                             | Approver informa                                                                                                    | Manual Course Close + Add Approver                                                            |
|                                                             | Academic Information Cli                                                                                                    | ick on:                                                                                       |
|                                                             |                                                                                                    |                                                                                               |
|                                                             | <b>"+Manu</b><br>Information has been loaded from your last Authorized application. Please ensure that the informa <del>tion is correct.</del>                                                                                                    | ual Course"                                                                                   |
|                                                             | "+Manu<br>Information has been loaded from your last Authorized application. Please ensure that the information is correct.<br>Florida State University has been selected for your school. MCAS MIRAMAR, CA has been selected for your Education Office.                                                                                                    | ual Course"                                                                                   |
|                                                             | "+Manual         Information has been loaded from your last Authorized application. Please ensure that the information is correct.         Florida State University has been selected for your school. MCAS MIRAMAR, CA has been selected for your Education Office.         Education Office       School                                                                                                    | tart Date                                                                                     |
|                                                             | "+Manuality         Information has been loaded from your last Authorized application. Please ensure that the information is correct.         Florida State University has been selected for your school. MCAS MIRAMAR, CA has been selected for your Education Office.         Education Office       School         MCAS MIRAMAR, CA       Q         Florida State University       Q                                                                                           | tart Date<br>.12-14                                                                           |
|                                                             | Information has been loaded from your last Authorized application. Please ensure that the information is context.         Florida State University has been selected for your school. MCAS MIRAMAR, CA has been selected for your Education Office.         Education Office       School       Term St         MCAS MIRAMAR, CA       Q       Florida State University       Q       2020-         Courses       Courses       Courses       Courses       Courses       Courses | tart Date<br>12-14<br>+ Add Course                                                            |
|                                                             | Information has been loaded from your last Authorized application. Please ensure that the information is correct.         Florida State University has been selected for your school. MCAS MIRAMAR, CA has been selected for your Education Office.         Education Office       School       Term Si         MCAS MIRAMAR, CA       Q       Florida State University       Q       2020-         Courses       A Course is required.       Q Search Course Catalog.            | Lal Course"<br>Ok<br>tart Date<br>12-14 Image 2021-04-14 Image<br>+ Add Course<br>Save Submit |

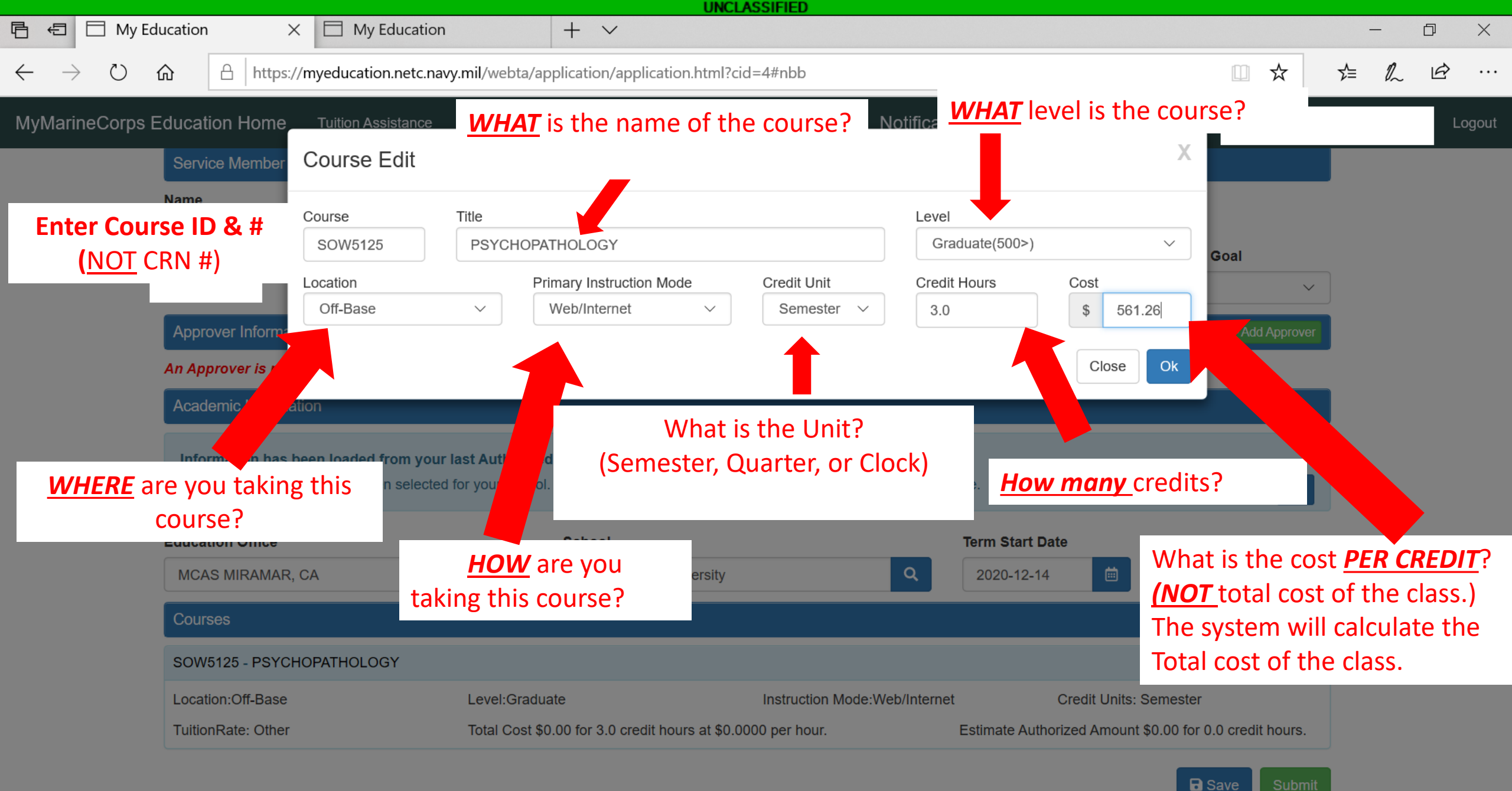

) 🛱 📻 🤤 🔯

0:40

R

2

12/14/2020

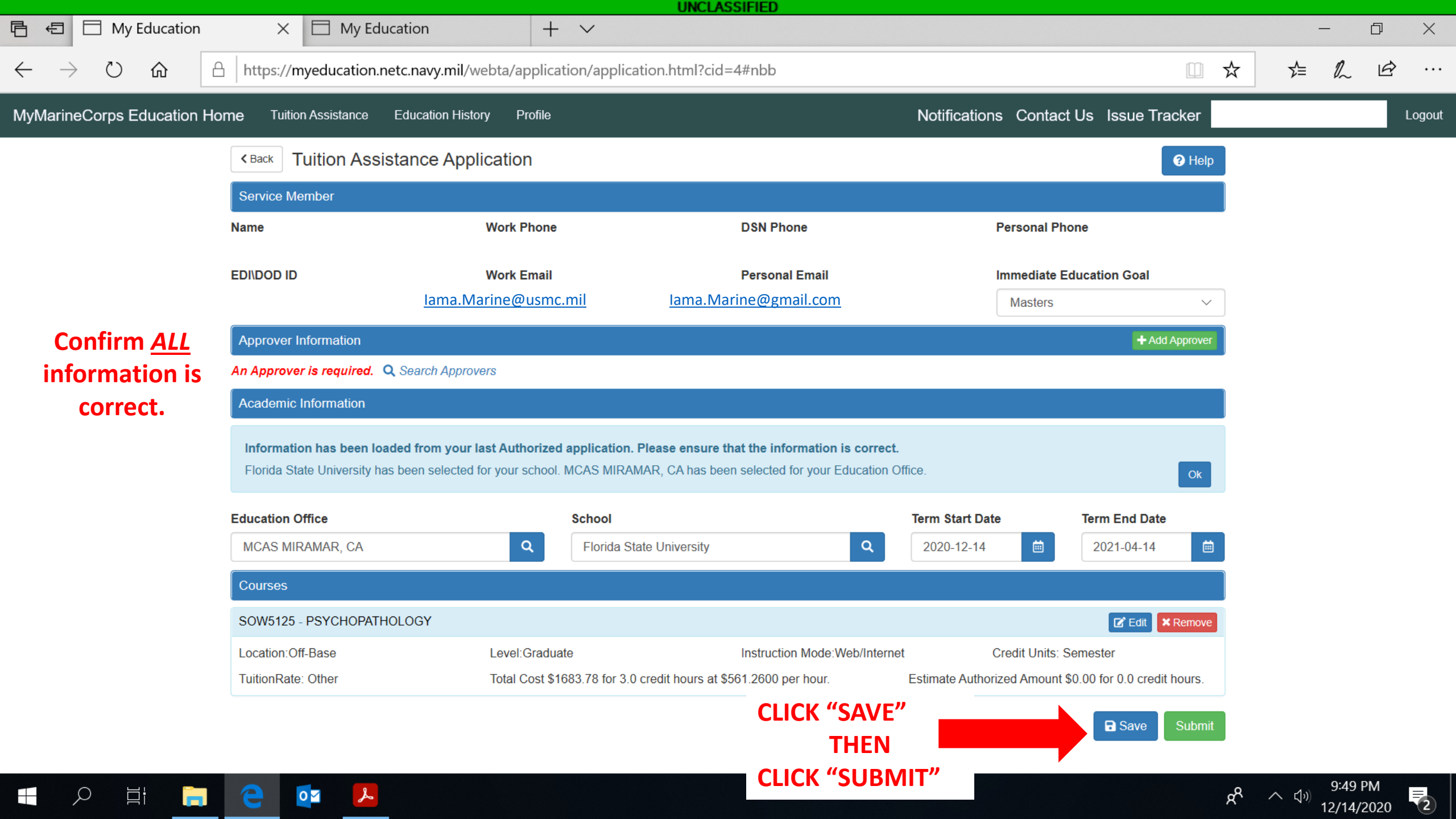

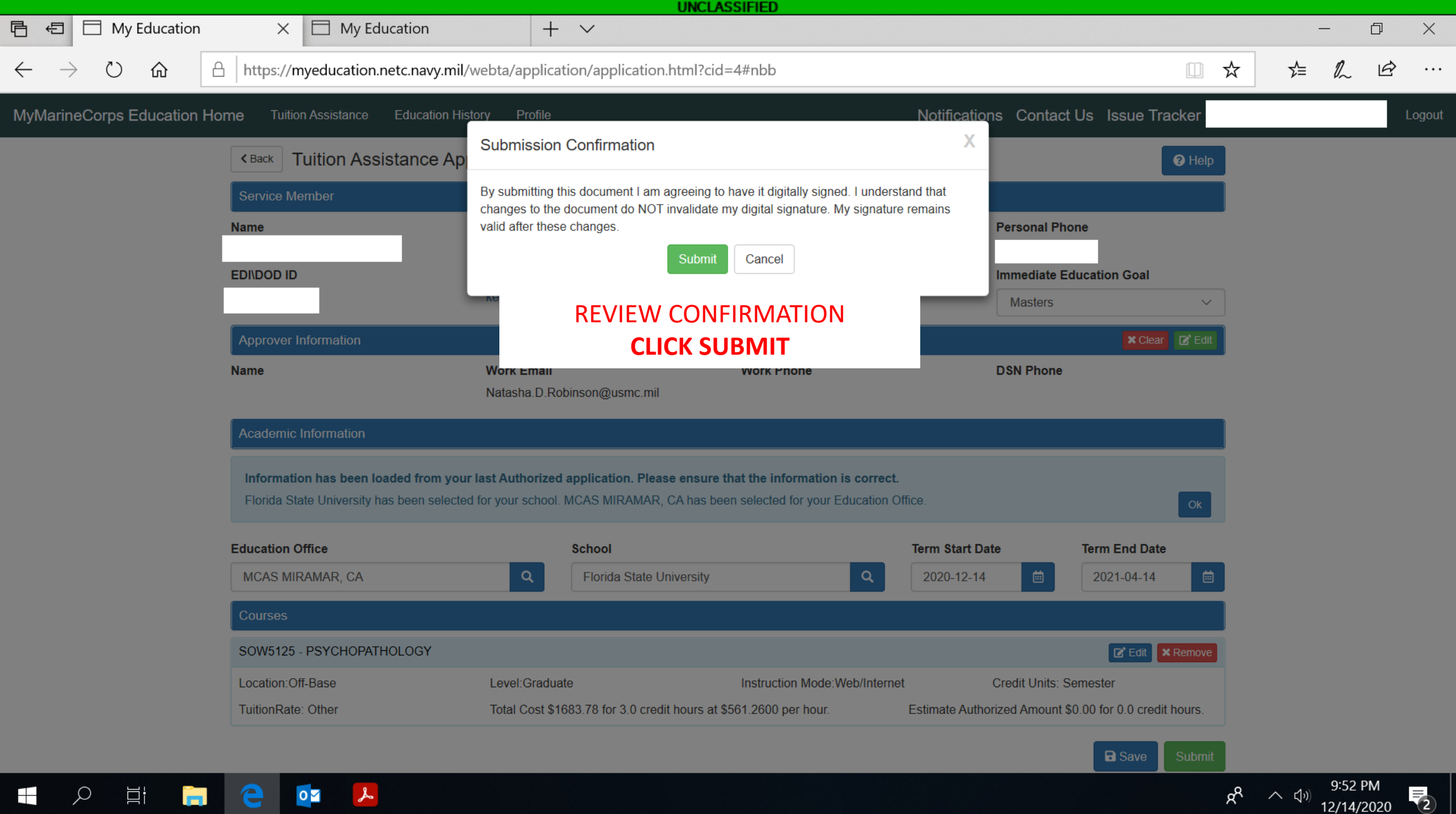

|                                                                                                    |                                                                                                    |                                                                                                    | UNCLASSIFIED                                                                                                    |                                                                                         |                              |                |                          |    |     |        |
|----------------------------------------------------------------------------------------------------|----------------------------------------------------------------------------------------------------|----------------------------------------------------------------------------------------------------|----------------------------------------------------------------------------------------------------|-----------------------------------------------------------------------------------------|------------------------------|----------------|--------------------------|----|-----|--------|
| Image: Image: Image | ducation                                                                                                    | + ~                                                                                                    |                                                                                                    |                                                                                         |                              |                |                          | _  | D   | ×      |
| $\leftarrow$ $\rightarrow$ $\circlearrowright$ $\textcircled{a}$ https://myeducation                                                                                                    | n.netc.navy.mil/webta/ta,                                                                                                    | /ta_index.html?type=T4                                                                                                    | \#nbb                                                                                                    |                                                                                         |                              |                | □ ☆                      | ל≡ | r e | >      |
| MyMarineCorps Education Home Tuition Assistance Education History                                                                                                    | Profile                                                                                                    |                                                                                                    |                                                                                                    |                                                                                         |                              | Notifications  | Contact Us Issue Tracker |    |     | Logout |
| Tu<br>This<br>syst<br>Visi<br>Ava                                                                                                    | uition Assistance<br>iis Tuition Assistance (TA) application all<br>stem, be sure to have the following infor<br>• The email address and phone numb<br>• Your Unit Identification Code (UIC)<br>• A daytime phone number where you<br>• The name of the school you plan to<br>• The course number, name, and cos<br>sit the Marine Corps Lifelong Learning C<br>vailable Options | ows you to request funding for specifi<br>mation readily available:<br>er of your Commanding Officer or oth<br>can be reached (this may be the sar<br>attend<br>per credit unit of the courses you pla<br>enter at www.marines.mil to learn mo | ic s. Please complete all ent<br>her official within your comm<br>me as your command phone<br>an to take<br>ore about the Tuition Assista | ries on the TA application as<br>and with By Direction Autho<br>number)<br>nce program. | accurately as possible. Befo | ore using this |                          |    |     |        |
| To Sign & Print TA Document:<br>Log in to WebTA Portal<br>Click Review Applications                                                                                                    | Course<br>Catalog Create<br>Applications( Review All.                                                                                                    | New Review Applications                                                                                                    | Course<br>Issues                                                                                                    | View Application<br>Agreement                                                           | WebTA<br>User Manual         | Upload<br>File |                          |    |     |        |

| ID                                       | Updated Date    | School                   | Start Date | End Date   | Status     |  |  |  |  |
|------------------------------------------|-----------------|--------------------------|------------|------------|------------|--|--|--|--|
| 19710779                                 | 2020-12-14 1538 | Florida State University | 2021-01-06 | 2021-04-23 | Authorized |  |  |  |  |
| 19710738                                 | 2020-11-30 1724 | Florida State University | 2021-01-06 | 2021-04-23 | Authorized |  |  |  |  |
|                                          |                 |                          |            |            |            |  |  |  |  |
| Eligibility                              | Eligibility     |                          |            |            |            |  |  |  |  |
| You are eligible for Tuition Assistance. |                 |                          |            |            |            |  |  |  |  |
|                                          |                 |                          |            |            |            |  |  |  |  |

My Funding Status

**2** 

🗧 🔎 🛱 🧲 📜

|                   | Total Dollars | Semester Hours (SH) or | Quarterly Hours (QH) or | Clock Hours (CH) |
|-------------------|---------------|------------------------|-------------------------|------------------|
| FY2021 Cap:       | 4,500.00      | 0.0                    | 0.0                     | 0.0              |
| FY2021 Used:      | 3,250.00      | 13.0                   | 0.0                     | 0.0              |
| FY2021 Remaining: | 1,250.00      | N/A                    | N/A                     | N/A              |
| Lifetime Used:    | 18,766.00     | 76.0                   | 114.0                   | 1,140.0          |

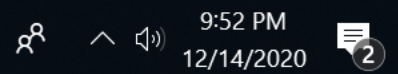

|                                   |              |                        |                                   | UNCLASSIFIED                      |                      |                 |                       |       |
|-----------------------------------|--------------|------------------------|-----------------------------------|-----------------------------------|----------------------|-----------------|-----------------------|-------|
| Ē € 🗄 My                          | Education    | × 🗖 My E               | ducation +                        | $\vee$                            |                      |                 |                       | - 0 X |
| $\leftrightarrow$ $\rightarrow$ O | <b>@</b>     | https://myeducation    | n.netc.navy.mil/webta/ta/ta_revie | ew_applications.html?cid=5#nbb    |                      |                 |                       | L &   |
| MyMarineCorp                      | s Education  | Home Tuition A         | ssistance Education History       | Profile                           | Notifications Contac | t Us Issue Trac | ker                   | Logou |
|                                   | < Back T     | uition Assista         | nce Applications                  | CLICK ON APP ID Y                 | OU WANT TO PR        | RINT            | <b>?</b> Help         |       |
|                                   | Click on the | App ID to see course f | unding status                     |                                   |                      |                 |                       |       |
|                                   | App ID       | Created P              | Updated Date                      | School                            | Start Date           | End Date        | Application<br>Status |       |
|                                   | 19710779     |                        | 2020-12-14 1538                   | Florida State University          | 2021-01-06           | 2021-04-23      | Authorized            |       |
|                                   | 19710738     | 2020-11-30 1431        | 2020-11-30 1724                   | Florida State University          | 2021-01-06           | 2021-04-23      | Authorized            |       |
|                                   | 19558833     | 2020-07-27 1020        | 2020-07-27 1602                   | Florida State University          | 2020-08-24           | 2020-12-11      | Authorized            |       |
|                                   | 19558842     | 2020-07-27 1026        | 2020-07-27 1103                   | Florida State University          | 2020-08-24           | 2020-12-11      | Authorized            |       |
|                                   | 19423730     | 2020-03-30 1320        | 2020-03-30 1533                   | Florida State University          | 2020-05-11           | 2020-07-31      | Authorized            |       |
|                                   | 19423715     | 2020-03-30 1258        | 2020-03-30 1339                   | Florida State University          | 2020-05-11           | 2020-07-31      | Authorized            |       |
|                                   | 19302176     | 2019-12-19 1409        | 2019-12-19 1418                   | Central Texas College             | 2020-01-13           | 2020-03-06      | Cancelled             |       |
|                                   | 19302163     | 2019-12-19 1406        | 2019-12-19 1407                   | Florida State University          | 2019-12-03           | 2019-12-10      | Cancelled             |       |
|                                   | 19261833     | 2019-11-07 1017        | 2019-12-19 1037                   | Florida State University          | 2020-01-06           | 2020-05-01      | Authorized            |       |
|                                   | 19295086     | 2019-12-13 1715        | 2019-12-13 1722                   | University of Southern California | 2020-01-03           | 2020-04-03      | Cancelled             |       |
|                                   | « 1 2        | 3 4 »                  |                                   |                                   |                      |                 | 1 - 10 of 34          |       |

名 へ (小)) 9:53 PM 12/14/2020

2

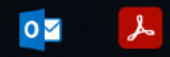

**e** 

Цİ

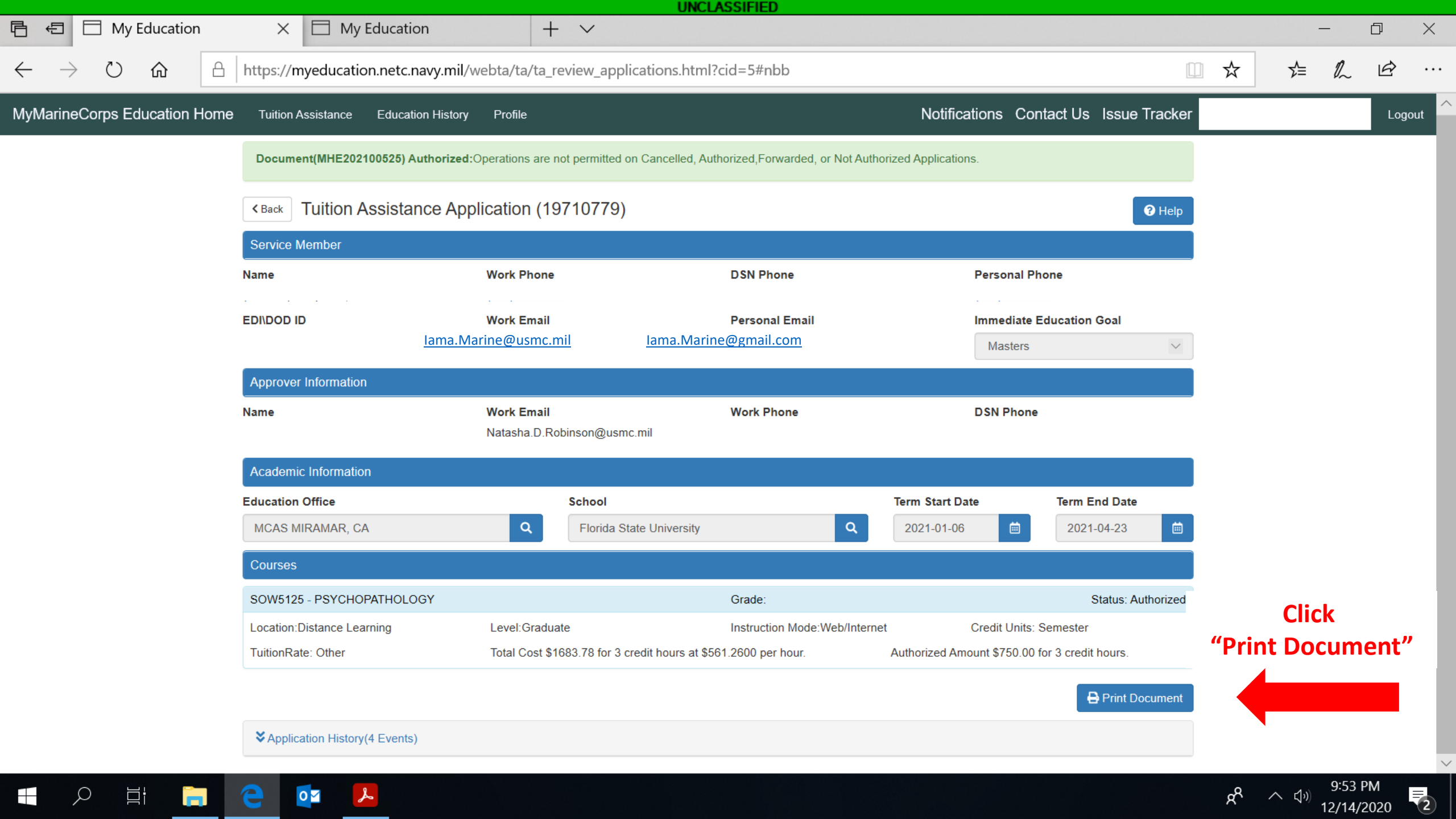

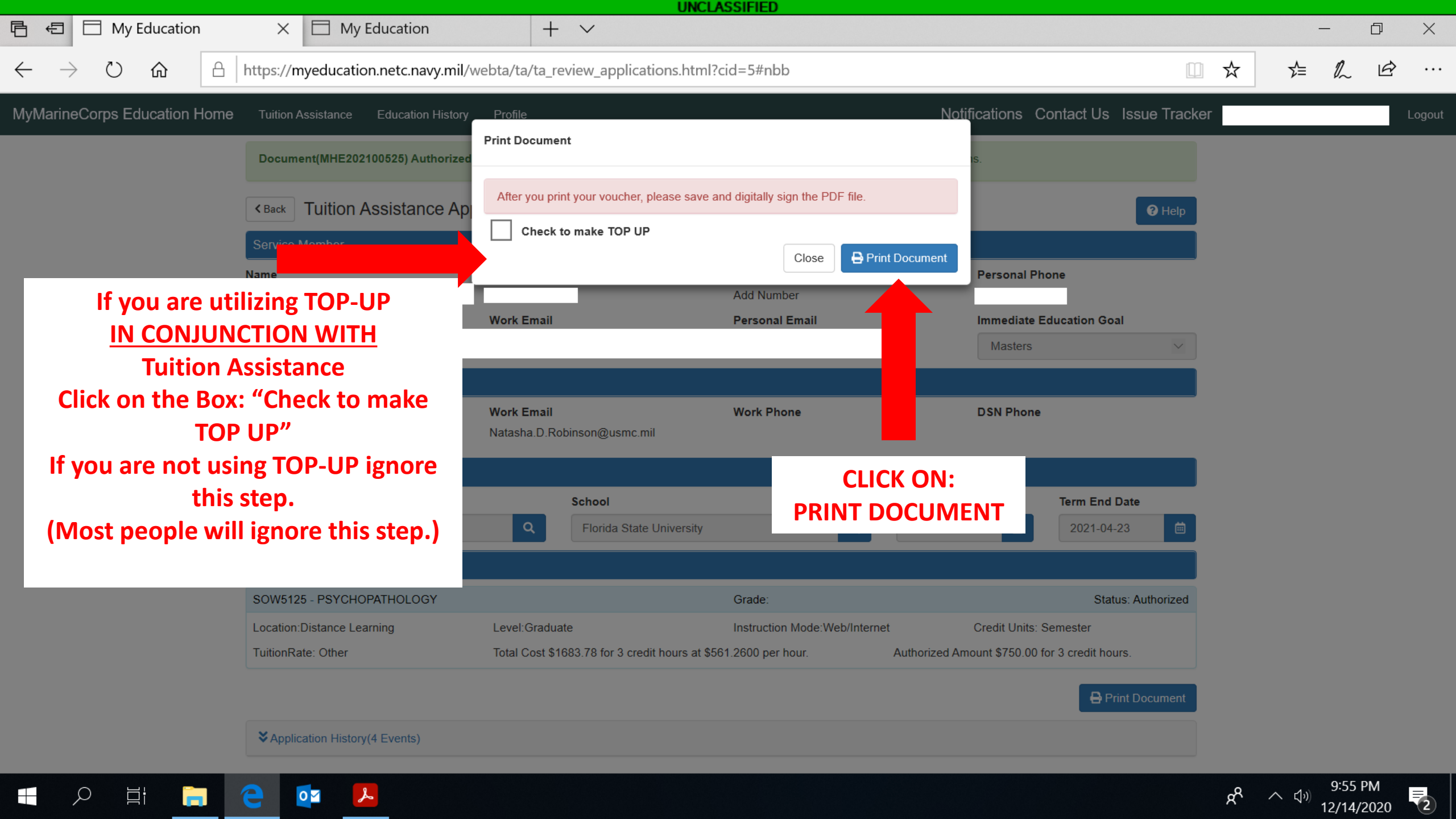

|              |                                     |                           | UNCLASSIFIED                                                                                                    |                  |                 |           |          |
|--------------|-------------------------------------|---------------------------|----------------------------------------------------------------------------------------------------|------------------|-----------------|-----------|----------|
| 뤔 €          | My Education                        | My Education              | $\square$ application.html?cid=5 × + $\checkmark$                                                                                                    |                  | _               | D         | $\times$ |
| $\leftarrow$ | → ひ û 🗄 https://m                   | yeducation.netc.navy.mil/ | webta/application/application.html?cid=5                                                                                                    | ☆                | t≞ ll~          | Ŕ         |          |
| 1 0          | of 1   📰 Contents 🔎                 |                           | — + ዏ Z ⊡ Fit to page D Page view A P Read aloud                                                                                                    | 🙇 Add notes      | 6 B             | B/        | Ś        |
|              |                                     |                           | NAVMC 10883 TUITION ASSISTANCE AUTHORIZATION/VOUCHER MHE202100525 30-Nov-2020                                                                                                    |                  |                 |           |          |
|              |                                     |                           | ID: NAME: RATE: GYSGT<br>SCHOOL: 1474A Florida State University                                                                                                    |                  |                 |           |          |
|              |                                     |                           | ENROLLMENT INFORMATION                                                                                                    |                  |                 |           |          |
|              |                                     |                           | TERM DATES START: 06-Jan-2021 END: 23-Apr-2021                                                                                                    |                  |                 |           |          |
|              |                                     |                           | COURSE     TITLE     HOURS     GOV SHARE     STU SHARE       SOWS125     PSYCHOPATHOLOGY     3.0     \$750.00     \$933.78                                                                                                    |                  |                 |           |          |
|              | Print TA Docume<br>submit to your s | ent and<br>school.        |                                                                                                    |                  |                 |           |          |
|              |                                     |                           | TOTAL:       3.0       \$750.00       \$933.78         I have read, understand and will comply with the provisions of NETCINST 1560.3, the Tuition Assistance (TA) student agreement and the TA application form. I understand this voucher is valid only for the courses and term dates listed. I am responsible for contacting my service oranch voluntary education office for any changes or cancellations to this voucher. Failure to notify my service branch voluntary education office of course cancellations or amendments may result in a collection against me, via my Commanding Office. I hereby authorize the release of my grades and notification of degree completion to my respective branch of service. Non receipt of grades will prohibit additional TA being authorized. If I separate, my indebtedness will be referred to the Defense Finance and Accounting Services for collection. |                  |                 |           |          |
|              |                                     |                           | *//Digitally signed by<br>Applicant's Signature Phone<br>MHE202100525 30-Nov-2020<br>AUTHORIZATION NUMBER DATE AUTHORIZED SIGNATURE OF EDUCATION<br>OFFICIER                                                                                                    |                  |                 |           |          |
|              |                                     |                           | Correspondence may be set to:                                                                                                    |                  |                 |           |          |
|              |                                     |                           | COMMANDING OFFICE<br>NETPDTC NSMARNE CORPS GROUP<br>490 SAULEY FILL DOAD<br>PENSACOLA, FL 32509-5241<br>FOR OFFICIAL USE ONLY: This document may contain Personal Data covered by the Privacy Act of 1974. Please ensure this<br>information is protected from unauthorized access and/or disclosure.                                                                                                    | GOOD G<br>GOOD ( | RADES<br>CHOICI | 5!<br>ES! |          |

Q

**e** 

0

s

名 へ (小)) 9:55 PM 12/14/2020